## Department Setup

Last Modified on 08/15/2022 2:23 pm EDT

The system uses departments (products) for each sales account to track. Tickets are recorded in different departments (sales accounts), so it is possible to categorize the types of product sales. The Department is tied to a customer on the *Tank Information* window. Month-end reports can print by department or by general ledger numbers for the departments (sales accounts).

| Div | Dep | t    | Description         | Department | Туре | Sale     | Fed Tax | Other | Tank Type | Gas Dept | ^ | General Ledger                                       |
|-----|-----|------|---------------------|------------|------|----------|---------|-------|-----------|----------|---|------------------------------------------------------|
| 1   | 1   | 128  | PAYMENT - CHECK     | Payment    |      |          |         |       |           |          |   | 0.0000                                               |
| 1   | 1   | 877  | FUEL SURCHARGE      | Sale       |      |          |         | 1     |           |          |   | 0.0000                                               |
| 1   | 1   | 998  | METER READING FEE   | Sale       |      |          |         |       |           |          |   |                                                      |
| 1   | 1   | 1000 | RESIDENTIAL PROPANE | Sale       |      |          |         | 1     | P         | Y        |   |                                                      |
| 1   | 1   | 1001 | COMMERCIAL PROPANE  | Sale       |      |          |         | 1     | P         | Y        |   | Interface Billing Code 0 Posting Transaction Code 21 |
| 1   | 1   | 1002 | EXEMPT PROPANE      | Sale       |      |          |         |       | Р         | Y        |   |                                                      |
| 1   | 1   | 2000 | GASOLINE            | Sale       |      |          |         |       | G         | Y        |   |                                                      |
| 1   | 1   | 3000 | DYED DIESEL FUEL    | Sale       |      |          |         | 1     | DD        | Y        |   |                                                      |
| 1   | 1   | 4000 | CLEAR DIESEL FUEL   | Sale       |      |          |         |       | CD        | Y        |   |                                                      |
| 1   | 1   | 9999 | LABOR               | Sale       |      | <b>V</b> |         | V     |           |          |   |                                                      |
| 2   | 2   | 877  | FUEL SURCHARE       | Sale       |      | V        |         | V     |           |          |   | Allow Discounts                                      |
| 2   | 2   | 1000 | RESIDENTIAL PROPANE | Sale       |      |          |         | V     | P         | Y        | 1 |                                                      |
| 2   | 2   | 1001 | COMMERCIAL PROPANE  | Sale       |      | <b>V</b> |         | V     | P         | Y        |   | Inactive Departments<br>False<br>Global Department   |
| 2   | 2   | 1002 | EXEMPT PROPANE      | Sale       |      |          |         |       | P         | Y        |   |                                                      |
| 2   | 2   | 2000 | GASOLINE            | Sale       |      |          |         |       | G         | Y        |   |                                                      |
| 2   | 2   | 3000 | DYED DIESEL FUEL    | Sale       |      |          |         | V     | DD        | Y        |   |                                                      |
| 2   | 2   | 4000 | CLEAR DIESEL FUEL   | Sale       |      |          |         |       | CD        | Y        |   |                                                      |
| 2   | 2   | 9999 | LABOR               | Sale       |      |          |         |       |           |          |   |                                                      |
|     |     |      |                     |            |      |          |         |       |           |          |   | Footnotes No                                         |
|     |     |      |                     |            |      |          |         |       |           |          |   |                                                      |
|     |     |      |                     |            |      |          |         |       |           |          |   | Price Adders                                         |
|     |     |      |                     |            |      |          |         |       |           |          |   | No                                                   |
|     |     |      |                     |            |      |          |         |       |           |          |   | Volume Discount                                      |
|     |     |      |                     |            |      |          |         |       |           |          |   |                                                      |
|     |     |      |                     |            |      |          |         |       |           |          |   | Comment Only?                                        |
|     |     |      |                     |            |      |          |         |       |           |          |   |                                                      |

The following departments must be set up:

- 999990 Tank/Meter Deposits
- 999991 Deposit Refunds
- 999994 Refunds
- 999995 Transfers
- 999997 Daily Clear
- 999998, 999999 Balance Forwards

If the EnergyTrack Interface will be used, ensure the Allow Discounts flag, Default Transaction Code, Tank Type, Gas Department, Non-Taxable Tax Codes, and the Global Department is checked as this must be set up correctly to work with the TouchPC and EnergyTrack. By checking Global Department, only those checked will be downloaded to the handheld.

- 1. On the *Department Maintenance* window, select **Create** to enter a new department. To change a department, select the department and make any necessary changes.
- 2. In the Div field, enter the Division the department is assigned.
- 3. In the *Dept* field, enter a unique identifier for the department. The department can be up to six numeric characters.
- 4. Enter the Department's Description.
- 5. In the Department field, select the type of Department.

- 6. In the Taxable area, check the box if the department is state taxable or leave blank.
- 7. In the Fed Fuel Txbl column, check the box if the department is federal fuel taxable or leave blank.
- 8. Check the *Other Tax* box if a tax should be applied that is not a state or federal tax. Leave blank if no other taxes apply.
- 9. Indicate the *Tank Type* associated with the department.
- 10. In the *Gas Dept* field, enter *Y* if the department if the department is related to a pumpable product, such as gasoline.
- 11. In the GL Number field, enter the corresponding sales account.
- 12. If using a separate billing system, enter a Billing Code if applicable.
  - 1 Propane Budget Customer
  - 2 Meter Customer
  - 3 Propane Gas Charge
  - 4 Misc Charges (not gas)
  - 99 Charges do not go to the billing system
- 13. In the Posting Transaction Code enter, enter the default Transaction Code for this department.
- 14. In the Allow Discounts field, enter Y if discounts are allowed on this department. Otherwise, enter N.
- 15. Enter True in the Invalid field to set the department to inactive. Otherwise leave the department set to False.
- 16. Select Global Department to download department to handheld devices.
- 17. If Footnotes apply, press F5 and select applicable footnotes.
- 18. If Price Adders apply, press F5 and select applicable Adders.
- 19. If Volume Discounts for Price Differentials apply, press F5 and select.
- 20. Choose Save.

Please note that the Payment Departments should have the appropriate Department Type selected.